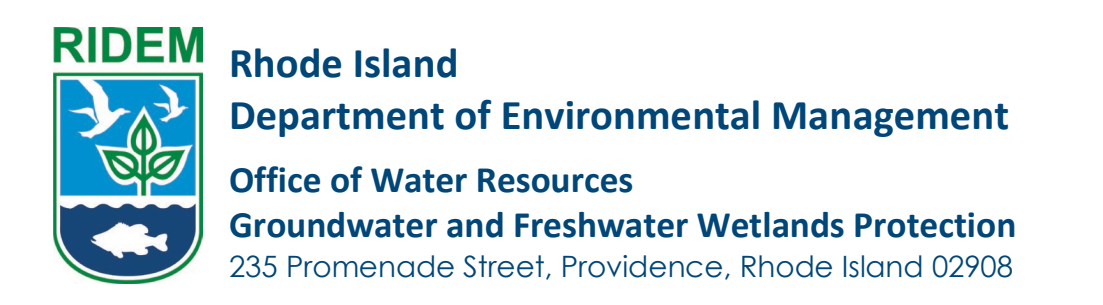

- 1. Navigate to <u>https://dem.ri.gov/owr-portal-login</u>
- 2. Click Application -> Start an Application

|      | ODE ISLAND                                                              |                  |            |             |            |                  |            |        | • 6 |
|------|-------------------------------------------------------------------------|------------------|------------|-------------|------------|------------------|------------|--------|-----|
| Home | Applications                                                            | My Information 🗸 | My Permits | My Licenses | Requests 🗸 | Pending Requests | My Details | More 🗸 |     |
|      | Start an Application<br>All New Applications<br>All Renewal Application | ns               |            |             |            |                  |            |        |     |

3. Click "Select" next to the program you wish to apply for

| arch program here                                                                                                    |           |
|----------------------------------------------------------------------------------------------------|-----------|
| redge                                                                                                    |           |
| dredge application is needed to ensure compliance with environmental regulations, assess potential impacts on ecosystems, and obtain necessary permits for safe and responsible dredging activitie                       | s. Select |
| pplications & Forms Available: Sediment Sampling Plan for Dredging Projects, Marine Dredging and Associated Activities                                                                                                   |           |
| reshwater Wetlands                                                                                                    |           |
| he RIDEM Office of Water Resources has issued a Freshwater Wetlands General Permit (FWW GP), effective October 31, 2022, in accordance with Rule 3.10 of the FWW Rules.                                                  | Select    |
| pplications & Forms Available: Application for a Freshwater Wetlands Determination or Permit, Freshwater Wetlands General Permit application, FWW Request For Regulatory Applicability.                                  |           |
| WTS Licensing Applications and Forms                                                                                                    |           |
| he DEM Onsite Wastewater Treatment System (OWTS) Program administers the States' septic system permitting program to ensure the protection of public health and the natural environment.                                 | Select    |
| pplications & Forms Available: Installer Examination and License, Designer License Examination (Class I & II), Soil Evaluator License Examination, New Designers' License Application (Class I, II, III enewals.         | & IV) and |
| eptic & Onsite Wastewater Treatment Systems Applications and Forms                                                                                                    |           |
| he RIDEM Onsite Wastewater Treatment System (OWTS) Program oversees the state's septic system permitting to safeguard public health and the environment, with an emphasis on customer service                            | e. Select |
| pplications & Forms Available: Soil Evaluation, Request for Wet Season Verification, Site Evaluation, Construction Permit, Start of Construction, CoC, Designer Affidavit, Subdivision Site Suitability<br>antification. |           |

4. Click "Select" next to the application you wish to apply for

| Subdivision Site Suitability Certification Application                                                        |        |
|----------------------------------------------------------------------------------------------------|--------|
| Site-suitability: A preliminary stage assessing if a parcel of land is suitable for on-site sewage treatment. | Select |
|                                                                                                    |        |

5. First is the Pre-Screening Screen. Review the information, and click Start Application.

| 0 | nsite Wastewater Treatment System                                      |                                                                                                    |
|---|------------------------------------------------------------------------|----------------------------------------------------------------------------------------------------|
| _ |                                                                        |                                                                                                    |
| • | Pre-Screening                                                          | Pre-Screening                                                                                                    |
|   | Introduction                                                           | 1 Any subdivision of five (5) lots or less that does not have frontage on an existing road and all subdivisions of six (6) lots or more shall apply for a                                                                                                    |
|   | Applicant Information                                                  | Subdivision Site Suitability Certification in accordance with § 6.21(B) of this Part.                                                                                                    |
|   | Search Application Number                                              | <ol> <li>Subdivisions of five (5) lots or less that have frontage on an existing road have the option to apply for a Subdivision Site Suitability Certification pursuant<br/>to § 6.21(B) of this Part or submit OWTS applications for individual lots in accordance with § 6.18 of this Part. If applications for individual lots are</li> </ol>                                                                            |
|   | Site Information                                                       | submitted, the submittal shall be in accordance with the following:<br>a The applications must be submitted together:                                                                                                    |
|   | Subdivision Site Suitability Certificate Application                   | b.Each application shall clearly state that the lot is part of a subdivision of five (5) lots or less with existing road frontage; and                                                                                                    |
|   | Soil Evaluation, Ground Water Table<br>Determination And Loading Rates | 3. A solid evaluation shall be conducted for each tot in accordance with 6.1.6 of this Part. Soli evaluations for subdivisions are exemptions that the test noise be within twenty-the test (25) of the proposed leachfield, unless the Director determines that soli conditions justify that the test holes must be placed within twenty-the test (25) of the proposed leachfield. Soli evaluations must be accepted by the |
|   | Applicant Attestation                                                  | Director prior to submission of an application for Subdivision Site Suitability Certification.                                                                                                    |
| D | Payment                                                                | 4. Land within the original property boundaries that is designated for future development will not be part of the review for Subdivision Site Suitability<br>Certification. However, it must be shown that one (1) unit can be built on the land designated for future development.                                                                                                    |
|   | Confirmation                                                           | Start Application                                                                                                    |

6. Next is the Introduction Screen. Upon carefully reviewing this information, click Next

|   |                                                                        | Texture de certification                                                                                                    |                             |
|---|------------------------------------------------------------------------|----------------------------------------------------------------------------------------------------|-----------------------------|
| 0 | Pre-Screening                                                          |                                                                                                    |                             |
| • | Introduction                                                           | The following checklist is to be completed by the OWTS designer to verify conformance with the OWTS Rules. The application must address all applicable<br>requirements. Place a check mark if the application requirement was addressed as part of the submission. If a requirement does not apply concurrence<br>the submission of the submission of the submission of the submission of the submission. | e<br>ct. please             |
|   | Applicant Information                                                  | indicate by marking as N/A, otherwise the application will be deemed administratively incomplete and will be returned to the designer.                                                                                                    |                             |
| 0 | Search Application Number                                              | INSTRUCTIONS TO OWTS DESIGNERS (CLASS II & III) AND SOIL EVALUATORS (CLASS IV) Refer to the "RIDEM Rules Establishing Minimum Standards R<br>Location, Design, Construction and Maintenance of Onsite Wastewater Treatment Systems" and the "Soil Evaluation Guidance Document" for soil testing                                                                                                    | elating to<br>g procedures. |
| ۲ | Site Information                                                       |                                                                                                    |                             |
| • | Subdivision Site Suitability Certificate Application                   | Save for later Previous                                                                                                    | Next                        |
| • | Soil Evaluation, Ground Water Table<br>Determination And Loading Rates |                                                                                                    |                             |
| • | Applicant Attestation                                                  |                                                                                                    |                             |
| • | Payment                                                                |                                                                                                    |                             |
|   | Confirmation                                                           |                                                                                                    |                             |

Next is the Applicant Information Screen. Carefully review the information. If you need to make changes, scroll to the top of the screen and click My Profile. Please note – if making any changes, you will need to restart the application for them to apply.

| Pre Screening                                        | Applicant Information                                          |                                    |                           |                                                                                                    |     |  |
|------------------------------------------------------|----------------------------------------------------------------|------------------------------------|---------------------------|----------------------------------------------------------------------------------------------------|-----|--|
| <ul> <li>Involucion</li> </ul>                       | Carefully verify that all contact information is current       | r and conect.                      |                           |                                                                                                    |     |  |
| Applicant Information                                | Name changes or other updates to your personal in<br>follow    | tomation cannot be processed       | in this page. Any such ch | orges must be made by closing on the 'My Profile' button                                                                                                    | ari |  |
| Search Application Number                            | Note if you change any profile information, you w              | ill need to ristlart your applicat | ion, so that your applica | tion reflects your updates.                                                                                                    |     |  |
| Site Information                                     | Mythone                                                        |                                    |                           |                                                                                                    |     |  |
| Subdivision Site Suitability Certificate Application | Find Name                                                      |                                    | Middle Nartei             |                                                                                                    |     |  |
| Sol Bioluzion, Ground Hater Table                    | Saya                                                           |                                    |                           |                                                                                                    |     |  |
| Anticest Attention                                   | Last Name                                                      | Seephore                           |                           | trui                                                                                                    |     |  |
| I com                                                | xp.                                                            | (850) 213 1234                     |                           | whe privedy opmet.com                                                                                                    | 1   |  |
|                                                      | Smot<br>Jannie<br>Zo ode<br>S204 -<br>v Maling Address         | Town / City                        | State                     | and .                                                                                                    |     |  |
|                                                      | Street                                                         | Town / City                        | 55.60                     |                                                                                                    |     |  |
|                                                      | Janturie                                                       | Provanci                           | Shode 3                   | land                                                                                                    |     |  |
|                                                      | Zp code                                                        |                                    |                           |                                                                                                    |     |  |
|                                                      | 32326                                                          |                                    |                           |                                                                                                    |     |  |
|                                                      | *Are the Maring and Physical Addresses Correct?<br>With<br>No. |                                    |                           |                                                                                                    |     |  |
|                                                      |                                                                |                                    |                           | distance in the second second s |     |  |

8. Next is the Search Application Number Screen. You MUST search for an existing application in the system, as this creates a link.

| <ul> <li>Pre-Screening</li> </ul>                                                                | Search Application Number              |          |
|--------------------------------------------------------------------------------------------------|----------------------------------------|----------|
| <ul> <li>Introduction</li> </ul>                                                                 | * Please lookup for Application Number |          |
| <ul> <li>Applicant Information</li> </ul>                                                        | 2428-0088                              | /        |
| Search Application Number                                                                        |                                        |          |
| Site Information                                                                                 | Save for later                         | Previous |
| Subdivision Site Suitability Certificate Application                                             |                                        |          |
| <ul> <li>Soil Evaluation, Ground Water Table</li> <li>Determination And Loading Rates</li> </ul> |                                        |          |
| Applicant Attestation                                                                            |                                        |          |
| Present                                                                                          |                                        |          |

9. Next is the Site Information Screen. This screen will auto-populate based on the searched site.

| Pe Screening                                                             | Site Information                                        |            |                  |                  |               |            |
|--------------------------------------------------------------------------|---------------------------------------------------------|------------|------------------|------------------|---------------|------------|
| Introduction                                                             | Application Number                                      |            |                  |                  |               |            |
| <ul> <li>Applicant Information</li> </ul>                                | 2628-0088                                               |            |                  |                  |               |            |
| <ul> <li>Search Application Number</li> </ul>                            | Site Address                                            |            |                  |                  |               |            |
| Site Information                                                         | *Straft                                                 |            | *Tran / City     |                  | 0.00          | "Zn code   |
| <ul> <li>Subdivision Site Suitability Certificate Application</li> </ul> | Jaconine                                                |            | Providence       | 1                | litedo Island | 36363      |
| Soil Buskation, Ground Water Table     Determination And Loading Rates   | Pole Number                                             |            |                  |                  |               |            |
| Applicant Attestation                                                    |                                                         |            |                  |                  |               |            |
| Bayment                                                                  | "Lot Type                                               | *Nervber ( | tures.           | Therefore of Dav | S Dora (rort  |            |
| Continuation                                                             | <ul> <li>Individual Lot</li> <li>Subdivision</li> </ul> | 10         |                  | 4                |               |            |
|                                                                          |                                                         |            |                  |                  |               |            |
|                                                                          | Plat Information                                        |            |                  |                  |               |            |
|                                                                          | * Plat Number                                           |            |                  |                  |               |            |
|                                                                          | 214                                                     |            |                  |                  |               |            |
|                                                                          | Lot Information                                         |            |                  |                  |               |            |
|                                                                          | *Lot Number                                             |            | "Type of Lot See |                  | *Lot size     |            |
|                                                                          | 24                                                      |            | Square Reat      |                  | * 2400        |            |
|                                                                          | Owner Details                                           |            |                  |                  |               |            |
|                                                                          | Name                                                    |            | Email            |                  | Telephone     |            |
|                                                                          | sammy                                                   |            |                  |                  | (343)-434 3   | H12        |
|                                                                          | > Owner Address                                         |            |                  |                  |               |            |
|                                                                          |                                                         |            |                  |                  |               |            |
|                                                                          | Save for later                                          |            |                  |                  |               | Period Not |

10. Next is the Subdivision Site Suitability Certificate Application Screen. Input all the fields and click Next.

| Pre-Screening                                                           | Subdivision Site Suitability Certificate | Application              |                    |                     |
|-------------------------------------------------------------------------|------------------------------------------|--------------------------|--------------------|---------------------|
| <ul> <li>Introduction</li> </ul>                                        | * Municipality                           |                          | *Subdivision Name  |                     |
| <ul> <li>Applicant Information</li> </ul>                               | PROVIDENCE                               | *                        | twinoaks           |                     |
| Search Application Number                                               | *Water Supply Source                     | * Freshwater Wetlands/CF | RMC Application No | *Type of Submission |
| Site Information                                                        | Public Well                              | 4334324                  |                    | New Subdivision     |
| Subdivision Site Suitability Certificate     Application                | Save for later                           |                          |                    | Prevlous            |
| Soll Evaluation, Ground Water Table     Determination And Loading Rates |                                          |                          |                    |                     |
| Applicant Attestation                                                   |                                          |                          |                    |                     |
| Payment                                                                 |                                          |                          |                    |                     |
| Confirmation                                                            |                                          |                          |                    |                     |

3 OWR Permit Application Portal Guidance

11. Next is the Soil Evaluation, Ground Water Table Determination and loading rates Screen. Click Add New to add each line item.

| Pre-Screening                                                                                    | Soli Evaluation, Ground Water Table Determination And Loading Rate     | es                                    |
|--------------------------------------------------------------------------------------------------|------------------------------------------------------------------------|---------------------------------------|
| <ul> <li>Introduction</li> </ul>                                                                 |                                                                        |                                       |
| Applicant Information                                                                            |                                                                        | Add New                               |
| Search Application Number                                                                        | Test Hole Number Date Excavated Complete Soil Descripiton Loading Rate | SHWT Total Depth Soil Category Action |
| Site Information                                                                                 |                                                                        |                                       |
| Subdivision Site Suitability Certificate Application                                             | Save for later                                                         | Previous Next                         |
| <ul> <li>Soll Evaluation, Ground Water Table</li> <li>Determination And Loading Rates</li> </ul> |                                                                        |                                       |
| Applicant Attestation                                                                            |                                                                        |                                       |
|                                                                                                  |                                                                        |                                       |

12. You will see below prompt. Fill in all the fields, then click Save.

| Septic & Onsite Wastewater                 | Subdivision                 | Soil Description | plication                  |
|--------------------------------------------|-----------------------------|------------------|----------------------------|
|                                            | Test Hole Number            | * Date Excavated |                            |
| Onsite Wastewater Treatment Syst           | 2                           | 9/11/2024        |                            |
|                                            | * Complete Soil Description | * Loading Rate   |                            |
| Pre-Screening                              | test                        | 10               |                            |
| Introduction                               | * SHWT                      | * Total Depth    |                            |
| Applicant Information                      | 16                          | 12               | Add New                    |
| Search Application Number                  | Soil Category               |                  | Depth Soil Category Action |
| Site Information                           | 7                           |                  |                            |
| Subdivision Site Suitability Certificate A |                             | Cancel           | Previous Next              |
| Soil Evaluation, Ground Water Table        |                             | Cancer           |                            |

13. Once you have entered all the details, click Next to proceed.

| <b>W</b>                                 | NFM                                                                                                    | ✓ Rec                                                           | ord successfully cr                           | reated.                                                   | ×                            |                    |                          |                          |                  |
|------------------------------------------|----------------------------------------------------------------------------------------------------|-----------------------------------------------------------------|-----------------------------------------------|-----------------------------------------------------------|------------------------------|--------------------|--------------------------|--------------------------|------------------|
|                                          | RHODE ISLAND                                                                                                    |                                                                 |                                               |                                                           |                              |                    |                          |                          |                  |
| lome                                     | Applications 🗸 My Informa                                                                                                    | tion 🗸 My Permits                                               | My Licenses                                   | Requests 🗸                                                | Pending Requ                 | ests               | My Details               | More 🗸                   |                  |
| Septio                                   | c & Onsite Wastewater Treatm                                                                                                    | ent Systems Applicat                                            | ions and Form                                 | ns: Subdivision Site                                      | Suitability (                | Certificati        | ion Applicati            | ion                      |                  |
| Septit                                   | e a onsite wastewater neath                                                                                                    | ent systems Applicat                                            | ions and rom                                  | is. Suburvision site                                      | Sunability                   | Sertificati        | ion Applicati            |                          |                  |
|                                          |                                                                                                    |                                                                 |                                               |                                                           |                              |                    |                          |                          |                  |
|                                          |                                                                                                    |                                                                 |                                               |                                                           |                              |                    |                          |                          |                  |
| Onsit                                    | te Wastewater Treatment System                                                                                                    |                                                                 |                                               |                                                           |                              |                    |                          |                          |                  |
| Onsit                                    | te Wastewater Treatment System                                                                                                    |                                                                 |                                               |                                                           | d la salisa D                |                    |                          |                          |                  |
| Onsit                                    | te Wastewater Treatment System                                                                                                    | Soil Evaluation, Gro                                            | ound Water Tab                                | ole Determination An                                      | d Loading Ra                 | ates               |                          |                          |                  |
| Onsit                                    | te Wastewater Treatment System                                                                                                    | Soil Evaluation, Gro                                            | bund Water Tab                                | ole Determination An                                      | d Loading Ra                 | ates               |                          |                          |                  |
| Onsit                                    | te Wastewater Treatment System                                                                                                    | Soil Evaluation, Gro                                            | ound Water Tab                                | ole Determination An                                      | d Loading Ra                 | ates               |                          | A                        | dd New           |
| Onsit                                    | te Wastewater Treatment System                                                                                                    | Soil Evaluation, Gro                                            | ound Water Tab<br>Date Excavated              | De Determination An<br>Complete Soil Descripiton          | d Loading Ra<br>Loading Rate | ates<br>sHWT       | Total Depth              | Ar<br>Soil Category      | dd New<br>Action |
| Onsit<br>Onsit                           | te Wastewater Treatment System<br>e-Screening<br>troduction<br>opticant Information<br>parch Application Number                                                                                                    | Soil Evaluation, Gro                                            | Dund Water Tab<br>Date Excavated<br>9/11/2024 | Determination An<br>Complete Soil Descripiton<br>test     | d Loading Rate               | ates<br>shwt<br>16 | Total Depth<br>12        | Au<br>Soil Category<br>7 | dd New<br>Action |
| Onsit<br>Orre<br>Int<br>Ap<br>Sec<br>Sit | te Wastewater Treatment System<br>e-Screening<br>troduction<br>opticant Information<br>parch Application Number<br>te Information                                                                                              | Soil Evaluation, Gro                                            | Date Excavated<br>9/11/2024                   | Determination An<br>Complete Soil Descripiton<br>test     | d Loading Ra<br>Loading Rate | shwt<br>16         | Total Depth<br>12        | A<br>Soil Category<br>7  | Action           |
| Onsit<br>Onsit                           | te Wastewater Treatment System<br>e-Screening<br>troduction<br>pplicant Information<br>earch Application Number<br>te Information<br>ubdivision Site Suitability Certificate Application                                       | Soil Evaluation, Gro                                            | Date Excavated<br>9/11/2024                   | ole Determination An<br>Complete Soil Descripiton<br>test | d Loading Ra<br>Loading Rate | ates<br>shwt<br>16 | Total Depth<br>12        | A<br>Soil Category<br>7  | dd New<br>Action |
| Onsit                                    | te Wastewater Treatment System<br>e-Screening<br>troduction<br>opticant Information<br>parch Application Number<br>te Information<br>ubdivision Site Suitability Certificate Application<br>obl Evaluation, Ground Water Table | Soil Evaluation, Gro<br>Test Hole Number<br>2<br>Save for later | Date Excavated<br>9/11/2024                   | ole Determination An<br>Complete Soil Descripiton<br>test | d Loading Rate               | shwr<br>16         | Total Depth<br>12<br>Pro | Soil Category<br>7       | dd New<br>Action |

4 OWR Permit Application Portal Guidance

14. Next is the Upload Documents Screen. Click the upload icon to add file(s) as applicable

| Pre-Screening                                                           | Upload Documents         |                                                                          |                                       |  |
|-------------------------------------------------------------------------|--------------------------|--------------------------------------------------------------------------|---------------------------------------|--|
| Introduction                                                            |                          |                                                                          |                                       |  |
| Applicant Information                                                   | Document Name            | Document Description                                                     | Uploaded Files (Multiple file upload) |  |
| Search Application Number                                               | * Owner Signature        | Owner Signature                                                          |                                       |  |
| Site Information                                                        |                          |                                                                          |                                       |  |
| Subdivision Site Sultability Certificate Application                    | * Site plans             | Please upload Site plans                                                 | <u>ئ</u>                              |  |
| Soll Evaluation, Ground Water Table     Determination And Loading Rates | * Soll Survey Page       | Please upload Soll Survey Page                                           | <u>ل</u>                              |  |
| Upload Documents                                                        |                          |                                                                          | _                                     |  |
| Applicant Attestation                                                   | RIPDES approval          | Please upload RIPDES approval                                            | <b>a</b>                              |  |
| Payment                                                                 |                          |                                                                          |                                       |  |
| Confirmation                                                            | Supporting Documents     | Any supporting documents that could assist in review of the application. | ۵                                     |  |
|                                                                         | Wetlands approval letter | Please upload Wetlands approval letter                                   | ٥                                     |  |

## 15. Click "Upload Files"

| re-Screening                                        | Upload Files                                                                                                    |                                  |
|-----------------------------------------------------|----------------------------------------------------------------------------------------------------|----------------------------------|
| ntroduction                                         |                                                                                                    | 1                                |
| pplicant Information                                | Please attach a copy of the required document.<br>Note:                                                                                 | ded Files (Multiple file upload) |
|                                                     | 1. File size should not exceed 10 MB.<br>2. File extensions will be accepted only of type dos, door, odf, nor, tiff, log, log, tyt, csy |                                  |
| earch Application Number                            | 3. Documents may be uploaded as individual files or as a single merged file on the next page.                                           |                                  |
| te Information                                      |                                                                                                    |                                  |
| ubdivision Site Suitability Certificate Application | 1 Upload Files Or drop files                                                                                                    |                                  |
| Il Evaluation, Ground Water Table                   |                                                                                                    |                                  |
| termination And Loading Rates                       | Cancel                                                                                                    |                                  |
| pload Documents                                     | _                                                                                                    |                                  |

### 16. Click "Done"

| C ReScrining                                                           | Upload Files         |  |
|------------------------------------------------------------------------|----------------------|--|
| Introduction                                                           | ×                    |  |
| Applicant Information                                                  | Upload Files         |  |
| <ul> <li>Search Application Humber</li> </ul>                          | blank.pdf 25 KB      |  |
| Site Information                                                       |                      |  |
| Subdition Site Subability Certificate Application                      | 1 of 1 file uploaded |  |
| Soll Evaluation, Ground Water Table<br>Detarmination And Loading Pates | Cancel               |  |
| Upload Documents                                                       |                      |  |

17. Click "Next" once all documents have been uploaded.

| 0   | Pre-Screening                                                          | Upload Documents         |                                                                          |                                       |   |
|-----|------------------------------------------------------------------------|--------------------------|--------------------------------------------------------------------------|---------------------------------------|---|
| 0 1 | introduction                                                           |                          |                                                                          |                                       | _ |
| 0   | Applicant Information                                                  | Document Name            | Document Description                                                     | Uploaded Files (Multiple file upload) |   |
| 0 : | Search Application Number                                              | * Owner Signature        | Owner Signature                                                          | 1 blank                               | • |
| 0 : | Site Information                                                       |                          |                                                                          |                                       |   |
| 0 9 | Subdivision Site Suitability Certificate Application                   | * Site plans             | Please upload Site plans                                                 | d blank 8                             | • |
| 0   | Soll Evaluation, Ground Water Table<br>Determination And Loading Rates | · Fel Frenz Bern         | Disase unioned Soil Summy Dame                                           | The black                             |   |
|     | Upload Documents                                                       | - Souther and            |                                                                          |                                       |   |
| • - | Applicant Attestation                                                  | RIPDES approval          | Please upload RIPDES approval                                            | ۵                                     |   |
|     | Payment                                                                | -                        |                                                                          |                                       |   |
| •   | Confirmation                                                           | Supporting Documents     | Any supporting documents that could assist in review of the application. | ٩                                     |   |
|     |                                                                        | Wetlands approval letter | Please upload Wetlands approval letter                                   | æ                                     |   |

### 5 OWR Permit Application Portal Guidance

18. Next is the Applicant Attestation Screen. Check the box to attest, then click Next

| 2 | Pre-Screening                                                          | Applica     | nt Attestation                                                                                                    |                                                                                     |                                                                                                    |
|---|------------------------------------------------------------------------|-------------|----------------------------------------------------------------------------------------------------|-------------------------------------------------------------------------------------|----------------------------------------------------------------------------------------------------|
| 0 | Introduction                                                           |             |                                                                                                    |                                                                                     |                                                                                                    |
| 0 | Applicant Information                                                  | *           | As a designated Onsite Wastewater Treatment Systems (<br>Suitability Certification Application Checklist for the prop | OWTS) designer, hereby attest that I have<br>osed subdivision and I confirm that al | ave reviewed and completed the Subdivision Site<br>II necessary documentation has been provided and that |
| 0 | Search Application Number                                              |             | the application complies with the specified requirements                                                              | £.)                                                                                 |                                                                                                    |
| 0 | Site Information                                                       | * Applicant | Name                                                                                                    | Date                                                                                |                                                                                                    |
| • | Subdivision Site Suitability Certificate Application                   | Satya Kp    |                                                                                                    | 11/13/2024                                                                          | 首                                                                                                    |
| 0 | Soil Evaluation, Ground Water Table<br>Determination And Loading Rates | Save for    | later                                                                                                    |                                                                                     | Previous                                                                                                 |
| • | Upload Documents                                                       |             |                                                                                                    |                                                                                     |                                                                                                    |
| • | Applicant Attestation                                                  |             |                                                                                                    |                                                                                     |                                                                                                    |
| • | Payment                                                                |             |                                                                                                    |                                                                                     |                                                                                                    |
| 1 | 6. C                                                                   |             |                                                                                                    |                                                                                     |                                                                                                    |

19. Next is the Payment Screen. Click Pay & Submit to proceed.

| 0 | Pre-Screening                                                          | Payment                                                           |                       |  |
|---|------------------------------------------------------------------------|-------------------------------------------------------------------|-----------------------|--|
| 0 | Introduction                                                           | The amount to be paid is \$1000                                   |                       |  |
| 0 | Applicant Information                                                  | Please click the Pay & Submit button to proceed with the payment. |                       |  |
| 0 | Search Application Number                                              |                                                                   |                       |  |
| 0 | Site Information                                                       | Save for later                                                    | Previous Pay & Submit |  |
| 0 | Subdivision Site Suitability Certificate Application                   |                                                                   |                       |  |
| 0 | Soil Evaluation, Ground Water Table<br>Determination And Loading Rates |                                                                   |                       |  |
| 0 | Upload Documents                                                       |                                                                   |                       |  |
| 0 | Applicant Attestation                                                  |                                                                   |                       |  |
|   | Payment                                                                |                                                                   |                       |  |

20. Upon successful payment, you will see the screen below. Be sure to store the Application Number for your records.

| RHODE ISLAND                                                                                     |                            |                  |                             |                                                          |                    | ÷ (1   |
|--------------------------------------------------------------------------------------------------|----------------------------|------------------|-----------------------------|----------------------------------------------------------|--------------------|--------|
| lome Applications 🗸                                                                              | My Information 🗸 My Permit | s My Licenses    | Requests 🗸                  | Pending Requests                                         | My Details         | More 🗸 |
| Septic & Onsite Wastewate                                                                        | r Treatment Systems Applic | ations and Forms | : Subdivision Sit           | e Suitability Certifi                                    | cation Applica     | tion   |
| Pre-Screening                                                                                    | Confirmation               |                  |                             |                                                          |                    |        |
| <ul> <li>Introduction</li> </ul>                                                                 |                            |                  | Th                          | nank you!                                                |                    |        |
| <ul> <li>Applicant Information</li> </ul>                                                        |                            | Your Applic      | ation has been submitted    | successfully and will be proc<br>sumber is 14-0000002033 | essed accordingly. |        |
| <ul> <li>Search Application Number</li> </ul>                                                    |                            | If additiona     | l information is required,  | you will be notified regarding                           | your submission.   |        |
| <ul> <li>Site Information</li> </ul>                                                             |                            | fod can trac     | in one survey of this reque | A norm them ongoing News                                 | appreasions (db.   |        |
| Subdivision Site Suitability Certificate                                                         | e Application              |                  |                             |                                                          |                    | Done   |
| <ul> <li>Soil Evaluation, Ground Water Table</li> <li>Determination And Loading Rates</li> </ul> |                            |                  |                             |                                                          |                    |        |
|                                                                                                  |                            |                  |                             |                                                          |                    |        |
| Upload Documents                                                                                 |                            |                  |                             |                                                          |                    |        |
| Upload Documents Applicant Attestation                                                           |                            |                  |                             |                                                          |                    |        |

6 OWR Permit Application Portal Guidance